# 配置基于Radius和TACACS的用户身份验证

**目录** 简介 <u>先决条件</u> <u>要求</u> <u>使用的组件</u> 配置 <u>vEdge和控制器基于RADIUS的用户身份验证和授权</u> <u>vEdge和控制器基于TACACS的用户身份验证和授权</u> <u>相关信息</u>

## 简介

本文档介绍如何使用ISE为vEdge和控制器配置基于RADIUS和TACACS的用户身份验证和授权。

先决条件

要求

本文档没有任何特定的要求。

使用的组件

本演示使用ISE版本2.6。vEdge云和运行19.2.1的控制器

本文档中的信息都是基于特定实验室环境中的设备编写的。本文档中使用的所有设备最初均采用原 始(默认)配置。如果您的网络处于活动状态,请确保您了解所有命令的潜在影响。

### 配置

Viptela软件提供三个固定用户组名称:basic、netadmin和operator。 您必须将用户分配到至少一个 组。默认TACACS/Radius用户自动置于基本组中。

vEdge和控制器基于RADIUS的用户身份验证和授权

步骤1:为ISE创建虚拟RADIUS字典。为此,请创建包含以下内容的文本文件:

```
# -*- text -*-
#
# dictionary.viptela
#
```

| #<br># Version:<br># | \$Id\$             |      |        |
|----------------------|--------------------|------|--------|
| VENDOR               | Viptela            | 4191 | 6      |
| BEGIN-VENDOR         | Viptela            |      |        |
| ATTRIBUTE            | Viptela-Group-Name | 1    | string |

第二步:将词典上传到ISE。为此,请导航到策略>Policy元素>词典。从字典列表中,导航到Radius >Radius Vendors,然后单击Import,如下所示。

| sourcey pervices Engine Home               | Control Visibility + Operations + Pub | * Administration +1           | Wiph Carllen                          |
|--------------------------------------------|---------------------------------------|-------------------------------|---------------------------------------|
| cy Sets Profiling Posture Client Provision | ng: Thuicy Elements                   |                               |                                       |
| ionaries + Conditions + Results            |                                       |                               |                                       |
|                                            |                                       |                               |                                       |
|                                            | REPORT Vendors                        |                               |                                       |
| Nithenartes                                | PORCESSION REPORTS                    |                               |                                       |
| A)                                         | Anna Anna Marca Marca                 |                               |                                       |
| 0 * E *                                    | A rot deves Moneter                   | ( toport                      |                                       |
| <ul> <li>Count</li> </ul>                  | Name                                  | <ul> <li>Vendor ID</li> </ul> | Description                           |
| <ul> <li>ConstAccess</li> </ul>            | Arespece                              | 14079                         | Dictorary for Vendor Arespace         |
| <ul> <li>Identity Mapping</li> </ul>       | Alahei-Lucent                         | 800                           | Dictionary for Vendor Ricatel-Lucent  |
| <ul> <li>Eil IdentityGroup</li> </ul>      | C Andre                               | 14823                         | Dictorary for Weidor Anaba            |
| <ul> <li>InternatCA:</li> </ul>            | Decorde                               | 1588                          | Dictionary for Vendor Brexade         |
| <ul> <li>Immediation</li> </ul>            | Case                                  | 9                             | Dictionary for Vendor Cisco           |
| <ul> <li>Internal/Dear</li> </ul>          | Case-865M                             | 99                            | Dictionary for Windor Clace-BBSH      |
| <ul> <li>IORASISEY</li> </ul>              | Case vPN3000                          | 3076                          | Dictorary for Werdor Caco VPRO000     |
| • 🔟 P                                      | Hec                                   | 25506                         | Dictionary for Wendor HOC             |
|                                            | 0 10                                  | 11                            | Dictorary for Medor HP                |
| · Carlos a contra                          | Aniper                                | 2636                          | Dictionary for Vendor Juniper         |
| - <u></u> =000,000                         | Moseat                                | 311                           | Dictionary for Vendor Microsoft       |
| • CI NUD                                   | Motorola-Bymbol                       | 388                           | Dictionary for Vendor Hotorola Symbol |
| <ul> <li>Continuing</li> </ul>             | C Ruba                                | 25053                         | Dictionary for Vendor Ruckus          |
| <ul> <li>METLOW</li> </ul>                 |                                       | 14022                         | Dictionary for Wender WESPy           |
| <ul> <li>Statustik Recent</li> </ul>       |                                       |                               |                                       |
| <ul> <li>Eine Network Condition</li> </ul> |                                       |                               |                                       |
| <ul> <li>Interv</li> </ul>                 |                                       |                               |                                       |
| <ul> <li>EditorPExtension</li> </ul>       |                                       |                               |                                       |
| <ul> <li>Improve Participation</li> </ul>  |                                       |                               |                                       |
| • E Passive®                               |                                       |                               |                                       |
| <ul> <li>E Pestare</li> </ul>              |                                       |                               |                                       |
| El PROFILIR                                |                                       |                               |                                       |
| · Ratur                                    |                                       |                               |                                       |
|                                            |                                       |                               |                                       |
| · · · · · · · · · · · · · · · · · · ·      |                                       |                               |                                       |
| a UT Basel                                 |                                       |                               |                                       |
| - CL 547                                   |                                       |                               |                                       |
| <ul> <li>III TACACE</li> </ul>             |                                       |                               |                                       |
| <ul> <li>III 10 MAG</li> </ul>             |                                       |                               |                                       |
| <ul> <li>Treat</li> </ul>                  |                                       |                               |                                       |
|                                            |                                       |                               |                                       |

上传您在第1步中创建的文件。

| rdada Identity Services Engine | Home + O            | ontext Visibility 🔹 🕨 | Operations | * Policy | + Administration | Work Centers |
|--------------------------------|---------------------|-----------------------|------------|----------|------------------|--------------|
| Policy Sets Profiling Posture  | Client Provisioning | Policy Elements       |            |          |                  |              |
| Dictionaries + Conditions + I  | Results             |                       |            |          |                  |              |

| ctionaries                              |            | Use this for to import a RADIUS Vendor. Select the file using the browser and click "import |
|-----------------------------------------|------------|---------------------------------------------------------------------------------------------|
|                                         | <i>a</i> , |                                                                                             |
| - <u>-</u> -                            | ÷.         | Chose fiel dictionary violatia                                                              |
| • Guest                                 |            |                                                                                             |
| GuestAccess                             |            |                                                                                             |
| <ul> <li>Identity Mapping</li> </ul>    |            | Import Cancel                                                                               |
| <ul> <li>IdentityGroup</li> </ul>       |            |                                                                                             |
| <ul> <li>InternatCA</li> </ul>          |            |                                                                                             |
| <ul> <li>InternalEndpoint</li> </ul>    |            |                                                                                             |
| <ul> <li>InternalUser</li> </ul>        |            |                                                                                             |
| <ul> <li>IOTASSET</li> </ul>            |            |                                                                                             |
| • 🔟 P                                   |            |                                                                                             |
| <ul> <li>ULDP</li> </ul>                |            |                                                                                             |
| <ul> <li>III MAC</li> </ul>             |            |                                                                                             |
| <ul> <li>MOM_LOG</li> </ul>             |            |                                                                                             |
| <ul> <li>III MBE</li> </ul>             |            |                                                                                             |
| <ul> <li>III MUD</li> </ul>             |            |                                                                                             |
| <ul> <li>Mutimedia</li> </ul>           |            |                                                                                             |
| <ul> <li>III NETFLOW</li> </ul>         |            |                                                                                             |
| <ul> <li>I Network Access</li> </ul>    |            |                                                                                             |
| <ul> <li>Interview Condition</li> </ul> |            |                                                                                             |
| <ul> <li>III MMP</li> </ul>             |            |                                                                                             |
| <ul> <li>MMPEdension</li> </ul>         |            |                                                                                             |
| <ul> <li>I Normalised Radius</li> </ul> |            |                                                                                             |
| <ul> <li>PassiveD</li> </ul>            |            |                                                                                             |
| <ul> <li>Desture</li> </ul>             |            |                                                                                             |
| <ul> <li>PROFILER</li> </ul>            |            |                                                                                             |
| Radus                                   |            |                                                                                             |
| <ul> <li>III IETF</li> </ul>            |            |                                                                                             |
| <ul> <li>RADIUS Vendors</li> </ul>      |            |                                                                                             |
| <ul> <li>Ession</li> </ul>              |            |                                                                                             |
| <ul> <li>III SNMP</li> </ul>            |            |                                                                                             |
| • 🔟 \$50P                               |            |                                                                                             |
| <ul> <li>LLI TACACS</li> </ul>          |            |                                                                                             |
| <ul> <li>LLI TO-MAD</li> </ul>          |            |                                                                                             |
| <ul> <li>III Threat</li> </ul>          |            |                                                                                             |

第三步:创建授权配置文件。在此步骤中,Radius授权配置文件将(例如)netadmin权限级别分配 给经过身份验证的用户。为此,请导航到策略>策略元素>授权配置文件,并指定两个高级属性(如 图所示)。

| thereity Services Engine          | Home + Context Visibility + Operations Policy + Administration + Work Centers |
|-----------------------------------|-------------------------------------------------------------------------------|
| Policy Sets Profiling Posture C   | Sant Provisioning - Policy Demons                                             |
| Dictionaries + Conditions + Rasul |                                                                               |
| 0                                 |                                                                               |
| + Authentication                  | Authorization Profiles > vEdge-netadmin                                       |
|                                   | Nacionazioni Provine                                                          |
| Authorization                     | • Name utop-retadron                                                          |
| Authorization Profiles            | Description                                                                   |
| Downloadable ACLs                 | *Access Type Access Accept *                                                  |
| + Profiling                       | Network Device Profile (BCOsto) + (9)                                         |
| 1 Barbar                          |                                                                               |
|                                   | Service Template                                                              |
| + Client Provisioning             | Track Movement () (2)                                                         |
|                                   | Passive Identity Tracking                                                     |
|                                   |                                                                               |
|                                   |                                                                               |
|                                   | Common Tasks                                                                  |
|                                   |                                                                               |
|                                   |                                                                               |
|                                   | * Advanced Attributes Settings                                                |
|                                   | Radue:Service-Type 🙃 * NAS Prompt O                                           |
|                                   | Viptela Viptela Group Name 💿 = (vetadmin 🌀 — 🕂                                |
|                                   |                                                                               |
|                                   |                                                                               |
|                                   | * Attributes Details                                                          |
|                                   | Access Type = ACCESS ACCEPT                                                   |
|                                   | Service-Type = 7<br>Vertela Column Name = netation                            |
|                                   |                                                                               |
|                                   |                                                                               |
|                                   |                                                                               |

第四步:根据实际设置,策略集的外观可能会有所不同。出于本文演示的目的,我们创建了称为终 端访问的策略条目,如图所示。

| thereity Services Engine    | Mone +           | Context Velocity    | + Operations | - Policy  | + Administration    | + West Centers |                                     | Α.   |         |      |
|-----------------------------|------------------|---------------------|--------------|-----------|---------------------|----------------|-------------------------------------|------|---------|------|
| Policy Sets Polling Pollure | Chart Provisioni | ing - + Policy Dama | erita        |           |                     |                |                                     |      |         |      |
| Data Data                   |                  |                     |              |           |                     |                | _                                   |      |         |      |
| Poncy Sets                  |                  |                     |              |           |                     |                | Reset Policyset Hitcourt            | •    |         | Bave |
| Bata PolyBeth               | ame              | Description         |              | Gendition |                     |                | Allowed Protocols / Server Sequence | 1426 | Actions | View |
| bard-                       |                  |                     |              |           |                     |                |                                     |      |         |      |
| Terroral Acce               |                  |                     |              | 55 14     | dua NAS Part Type B | DOALS VILLE    | Oxfaul Network Access + 1           |      | 0       | >    |

单击>,此时将显示下一个屏幕,如图所示。

| Card I clently Services Engine      | Home I Control Holdity I                         | Operations + Policy +                | Administration + Work Centers |                 | 5                          | 0 0     |
|-------------------------------------|--------------------------------------------------|--------------------------------------|-------------------------------|-----------------|----------------------------|---------|
| Putry Sets Profiling Posture Cl     | ent Provisioning + Palcy Elements                |                                      |                               |                 |                            |         |
| Policy Sets + Terminal Acce         | 15                                               |                                      |                               | Reset Polic     | and Hiltonetia Reset       | lan     |
| Status Policy Set Name              | Description                                      | Conditions                           |                               | Algue           | d Protocola / Bener Beques | e His   |
| Dearch                              |                                                  |                                      |                               |                 |                            |         |
| O Territor Access                   |                                                  | 25 Patra                             | NAS-Port-Type EDDALS Vitual   | Oute            | d Network Access           | •       |
| Authentication Policy (1)           |                                                  |                                      |                               |                 |                            |         |
| > Authorization Policy - Local Exce | ptone                                            |                                      |                               |                 |                            |         |
| > Authorization Policy - Global Exc | eptions                                          |                                      |                               |                 |                            |         |
| ♥Authorization Policy (2)           |                                                  |                                      |                               |                 |                            |         |
|                                     |                                                  |                                      | Results                       |                 |                            |         |
| Status Rule Name                    | Conditione                                       |                                      | Profiles                      | Security Groups | 168                        | Actions |
| Search                              |                                                  |                                      |                               |                 |                            |         |
| 1 Q vitpensatris                    | <ul> <li>MenthyGroup<br/>Groups tell,</li> </ul> | e Name BRGAUB User (danti)<br>jednik | (ralitye-ratadros)            | • Selection Int | - + - 1                    | 0       |
| © Default                           |                                                  |                                      | · Oursphotess                 | Detect from het |                            | 0       |
|                                     |                                                  |                                      |                               |                 |                            |         |

Rest Seve

此策略根据用户组lab\_admin进行匹配并分配在步骤3中创建的授权配置文件。

第五步:定义NAS(vEdge路由器或控制器),如图所示。

| dentity Services Engine          | Home  Context Visibility  Operations  Policy  Administration  Work Centers                                                   | ٥,       |
|----------------------------------|----------------------------------------------------------------------------------------------------|----------|
| System Identity Management       | ▼ Network Resources → Device Portal Management pxGrid Services → Feed Service → Threat Centric NAC                           |          |
| Network Devices Network Device C | Groups Network Device Profiles External RADIUS Servers RADIUS Server Sequences NAC Managers External MDM + Location Services |          |
| 0                                |                                                                                                    |          |
| Network Devices                  | Network Devices                                                                                                    |          |
| Default Device                   | * Name vEdge-01                                                                                                    |          |
| Device Security Settings         | Description                                                                                                    |          |
|                                  |                                                                                                    |          |
|                                  | IP Address 🔹 IP : 10.48.87.232 / 32                                                                                          | <u>.</u> |
|                                  |                                                                                                    |          |
|                                  |                                                                                                    |          |
|                                  | * Device Profile 📾 Cisco 💌 🕀                                                                                                 |          |
|                                  | Model Name                                                                                                    |          |
|                                  | Software Version                                                                                                    |          |
|                                  |                                                                                                    |          |
|                                  | * Network Device Group                                                                                                    |          |
|                                  | Location All Locations Set To Default                                                                                        |          |
|                                  | IPSEC No.                                                                                                    |          |
|                                  |                                                                                                    |          |
|                                  | Secto Deadic                                                                                                    |          |
|                                  |                                                                                                    |          |
|                                  | Autoros Autoentication Setungs                                                                                               |          |
|                                  | RADIUS UDP Settings                                                                                                    |          |
|                                  | Protocol RADIUS                                                                                                    |          |
|                                  | * Shared Secret Show                                                                                                    |          |
|                                  | Use Second Shared Secret 🔲 🕡                                                                                                 |          |
|                                  | Show                                                                                                    |          |
|                                  | CoA Port 1700 Set To Default                                                                                                 |          |
|                                  | RADIUS DTLS Settings 👔                                                                                                    |          |
|                                  | DTLS Required 🔲 🕧                                                                                                    |          |
|                                  | Shared Secret radius/dtls                                                                                                    |          |
|                                  | CoA Port 2083 Set To Default                                                                                                 |          |
|                                  | Issuer CA of ISE Certificates for CoA Select if required (optional)                                                          |          |
|                                  | DNS Name                                                                                                    |          |
|                                  |                                                                                                    |          |
|                                  | General Settings                                                                                                    |          |
|                                  | Enable KeyWrap 🗌 🥡                                                                                                    |          |
|                                  | Show                                                                                                    |          |
|                                  | Message Authenticator Code Key Show                                                                                          |          |
|                                  | Key Input Format 💿 ASCII 🔘 HEXADECIMAL                                                                                       |          |

### 第六步:配置vEdge/控制器。

```
system
aaa
auth-order radius local
radius
server 10.48.87.210
vpn 512
key cisco
exit
!
```

步骤 7.验证。登录到vEdge并确保将netadmin组分配给远程用户。

vEdgeCloud1# show users

| SESSION | USER     | CONTEXT | FROM         | PROTO | AUTH<br>GROUP | LOGIN TIME                |
|---------|----------|---------|--------------|-------|---------------|---------------------------|
| 33472   | ekhabaro | cli     | 10.149.4.155 | ssh   | netadmin      | 2020-03-09T18:39:40+00:00 |

### vEdge和控制器基于TACACS的用户身份验证和授权

步骤1:创建TACACS配置文件。在此步骤中,将创建的TACACS配置文件分配给经过身份验证的用 户,例如netadmin权限级别。

• 从自定义属性部分选择必填,将属性添加为:

| 类型 | 名称                 | 价值        |
|----|--------------------|-----------|
| 必需 | Viptela-Group-Name | 网络管理<br>员 |

| thereity Services Engine               | Home + Contact Validity + Operation  | ors + Policy + Administration 🗖            | Set Carton                   |            |
|----------------------------------------|--------------------------------------|--------------------------------------------|------------------------------|------------|
| NationAccess     GuestAccess           | Thatlac + 8100 + Poliar + Pol        | Auro - Centra Administration - X PasalvelD |                              |            |
| Overview + Identifies User Identify    | y Groups Ext M Sources + Network Res | enurose Policy Elements Device Admin.1     | Pulicy Sets Reports Settings |            |
| • Conditions                           | TACACS Profiles > +Edge              |                                            |                              |            |
| Network Conditions                     | Name                                 | vEdge_netectmin                            |                              |            |
| • Results                              | Description                          |                                            |                              |            |
| Alowed Protocols                       |                                      |                                            |                              |            |
| TACACE Command Sets<br>TACACE Profiles | Task Atribute View Ra                | a View                                     |                              |            |
|                                        | Common Tasks                         |                                            |                              |            |
|                                        | Common Task Type (Shot) 4            |                                            |                              |            |
|                                        | Orlant Printage                      | 0                                          | (Select # to 18)             |            |
|                                        | Maximum Privilege                    | 0                                          | (Select 4 to 16)             |            |
|                                        | C Access Control Line                | 0                                          | ]                            |            |
|                                        | <ul> <li>Add Command</li> </ul>      | 0                                          | ]                            |            |
|                                        | O No Escape                          | 0                                          | (Select lines or failes)     |            |
|                                        | Timest                               | 0                                          | Minutes (2-0000)             |            |
|                                        | ide Tine                             | 0                                          | Minutes (2-0090)             |            |
|                                        | Custom Attributes                    |                                            |                              |            |
|                                        | + AN BINN+ COM                       |                                            |                              | ۰-         |
|                                        | C Type Nam                           | ne Value                                   |                              |            |
|                                        | Mandatory 8 Wet                      | tela-Group-Name Autophia                   | 0                            | ~*         |
|                                        |                                      |                                            |                              |            |
|                                        |                                      |                                            |                              | Cancel Ser |

#### 第二步:为SD-WAN创建设备组。

| the standy barries Draine more a Canad Malaky a C                     | pendiers + Policy Coloradors + West Carriers                      |                        |     |
|-----------------------------------------------------------------------|-------------------------------------------------------------------|------------------------|-----|
| + Bystein + Mersly Management + Nation Resources + Deuter Ports       | Management prOnt Sensors + Feet Sensor + Tread Centro AAC         |                        |     |
| Natural Devices Network Device Groups     Network Device Profiles Ext | and NOUS Servers. NOUS Server Sequences. NAC Managers. External N | OW + Location Services |     |
| Network Device Groups<br>Al Groups Choose group *                     |                                                                   |                        |     |
| O Mark . A Mark Darlow C Ed. 2 Test. + Door                           | representation à la bourt - E fait baie - / bound Al              | / Column 40            | ø - |
| C Name                                                                | Description                                                       | No. of Network Devices |     |
| <ul> <li>* All device types</li> </ul>                                | All Device Types                                                  | -                      |     |
| O 80-894                                                              |                                                                   |                        |     |
| All Loadow                                                            | #Classifiers                                                      |                        |     |
|                                                                       |                                                                   |                        |     |

### Add Group

| Name *         | SD-WAN           |     |
|----------------|------------------|-----|
| Description    |                  |     |
| Parent Group * | All Device Types | x * |
|                | ·                |     |

Х

Save

Cancel

### 第三步:配置设备并将其分配给SD-WAN设备组:

| Network Devices List > vfdge-01                                  |       |
|------------------------------------------------------------------|-------|
| Network Devices                                                  |       |
| * Name v6dge-01                                                  |       |
| Cesoription                                                      |       |
|                                                                  |       |
| [IP Address +] * P : [10.48.87.232 // 32                         | - Q., |
|                                                                  |       |
|                                                                  |       |
| * Desire Rodia 10 Const - 10                                     |       |
|                                                                  |       |
| Model Name -                                                     |       |
| Software Version                                                 |       |
|                                                                  |       |
| * Network Device Group                                           |       |
| Location at Locations                                            |       |
|                                                                  |       |
|                                                                  |       |
| Contra type So-way 😳 Sel Sa Default                              |       |
|                                                                  |       |
| BADUS Authentication Settings                                    |       |
| TACACS Authentication Settings                                   |       |
|                                                                  |       |
| Shared Secret Show, Autor, 2                                     |       |
| Enable Single Connect Mode                                       |       |
| Esgacy Caon Device                                               |       |
| <ul> <li>MUAUS Unit Compliance single Connect support</li> </ul> |       |
| • SAMP Settings                                                  |       |
|                                                                  |       |
| <ul> <li>Advanced inserved beitings</li> </ul>                   |       |
| Seve Reset                                                       |       |

根据实际设置,策略集的外观可能会有所不同。出于本文档演示的目的,将创建策略。

| 22.1   | dentity Se | rnices Engine         | Home + Context Visibility + Operations  | • Paley • Marca        | witten - Wark Centers     | •              |   |                      |                    | 4   | •       |       |
|--------|------------|-----------------------|-----------------------------------------|------------------------|---------------------------|----------------|---|----------------------|--------------------|-----|---------|-------|
| a team | ort Access | A Quest Access        | + Trustee + 8100 + Poller + Poller      | + Dense Administration | * PassiveD                |                |   |                      |                    |     |         |       |
| N Quer | aller in t | dentities. Unit offer | Scholar Delicitudes + Network Resources | an Pring Denets        | Device Advice Policy Data | Reports Define |   |                      |                    |     |         |       |
| Policy | Sets       |                       |                                         |                        |                           |                |   | Class                | Policy and Million |     |         | Less. |
|        | Status     | Policy Set Name       | Description                             | Conditions             |                           |                |   | Alternal Protocols ( | Server Sequence    | 184 | Actions | Vew   |
| bard   |            |                       |                                         |                        |                           |                | _ |                      |                    |     |         |       |
| /      | ۲          | võiges                |                                         | Q DEVELOPING           | e Type DBIALS At Device   | Specific ANN   |   | Default Device Adver |                    |     | 0       | >     |
|        | 0          | Default               | Texaco Default policy and               |                        |                           |                |   | Ovlaut Deutos Adrio  | ** *               |     | 0       |       |
|        |            |                       |                                         |                        |                           |                |   |                      |                    | •   | land )  | lan   |

#### 点击>,系统将显示如下图所示的下一个屏幕。此策略根据名为SD-WAN的设备类型进行匹配,并 分配在步骤1中创建的外壳配置文件。

| the sheets for     | vices Englise Harra +      | Context Malitity - Operations    | 1 Pale 1                       | American          | * Work-Centers           |          |                      | 5.1              | • • •     |   |
|--------------------|----------------------------|----------------------------------|--------------------------------|-------------------|--------------------------|----------|----------------------|------------------|-----------|---|
| A Reference Access | + Guest Access + Trustles  | + 8100 + Poller + Poller         | • On the Adverse               | tation A Passis   | -00                      |          |                      |                  |           |   |
| + Overview - + 10  | terms variently-brase 6    | et le Bources - Metwork Resource | <ul> <li>Margitters</li> </ul> | ette Devisione    | in Policy Sets Reports   | Settings |                      |                  |           |   |
| Policy Sets +      | vEdges                     |                                  |                                |                   |                          |          | Reset Policyaet IS   | teaunta (Tree    | 0.000     |   |
| Status.            | Policy Set Name            | Description                      | Conditions                     |                   |                          |          | Allowed Prote        | oon / Dever Depa | ence Mits |   |
| Search .           |                            |                                  |                                |                   |                          |          |                      |                  |           |   |
| ۲                  | rtiges                     |                                  | Q 05×05                        | Dentos Notes 1930 | ALS AT Device Types#0019 | -        | Delast Device        |                  | •         |   |
| 3 Autorituator     | Pulicy (1)                 |                                  |                                |                   |                          |          |                      |                  |           |   |
| > Authorization    | Pulley - Local Exceptions  |                                  |                                |                   |                          |          |                      |                  |           |   |
| > Authorization    | Policy - Global Ecosphores |                                  |                                |                   |                          |          |                      |                  |           |   |
| * Autorization     | Pulicy (2)                 |                                  |                                |                   |                          |          |                      |                  |           |   |
|                    |                            |                                  |                                |                   | Fends                    |          |                      |                  |           |   |
| - 5MM              | Rule Name                  | Conditions                       |                                |                   | Command Batt             |          | Shell Profiles       | 10               | is Adore  | 6 |
| forest.            |                            | -                                |                                |                   | _                        |          |                      |                  |           |   |
| ۵                  | -Citys-relativity          | a IntertryGroup Name (CQ)        | ALC: UNIT MARKED               | Onanite, alter    |                          | +        | days, seasons        | +                | • •       |   |
| ٥                  | Owland                     |                                  |                                |                   | Abergettion              | +        | Dery NI Shat Profile | •• +             | • •       |   |
|                    |                            |                                  |                                |                   |                          |          |                      |                  |           |   |

Reset Seve

#### 第五步:配置vEdge:

```
system
aaa
auth-order tacacs local
!
tacacs
server 10.48.87.210
vpn 512
key cisco
exit
!
```

第六步:验证。登录vEdge并确保将netadmin组分配给远程用户:

vEdgeCloud1# show users

| SESSION | USER     | CONTEXT | FROM         | PROTO | AUTH<br>GROUP | LOGIN TIME                |
|---------|----------|---------|--------------|-------|---------------|---------------------------|
| 33472   | ekhabaro | cli     | 10.149.4.155 | ssh   | netadmin      | 2020-03-09T18:39:40+00:00 |

# 相关信息

- 思科ISE设备管理规范部署指南:<u>https://community.cisco.com/t5/security-documents/cisco-ise-device-administration-prescriptive-deployment-guide/ta-p/3738365#toc-hld-298630973</u>
- 配置用户访问和身份验证: <u>https://sdwan-</u> <u>docs.cisco.com/Product\_Documentation/Software\_Features/Release\_18.4/02System\_and\_Interface</u>

#### 关于此翻译

思科采用人工翻译与机器翻译相结合的方式将此文档翻译成不同语言,希望全球的用户都能通过各 自的语言得到支持性的内容。

请注意:即使是最好的机器翻译,其准确度也不及专业翻译人员的水平。

Cisco Systems, Inc. 对于翻译的准确性不承担任何责任,并建议您总是参考英文原始文档(已提供 链接)。